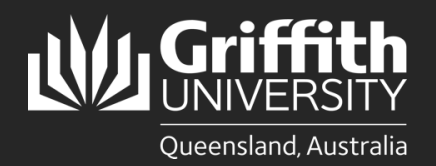

How to... Add additional questions (SEC)

## Introduction

Experience@Griffith is an online system used to collect student feedback, which enables staff to improve course design and teaching practices. Course convenors can add up to three (3) additional questions to their Student Evaluation of Course (SEC) survey. Access the Experience@Griffith system via griffith.edu.au/experience or via the link received in emails.

|                                                                   | illah                                                                                                    |             |
|-------------------------------------------------------------------|----------------------------------------------------------------------------------------------------|-------------|
| experience@griffith                                               | Welcome to experience@griffith - where Griffith takes feedba                                                                                        | ick serious |
| * Take salveys                                                    | NEWS                                                                                                    |             |
| <ul> <li>Past surveys</li> <li>My research</li> </ul>             | We are aware of a problem causing a too many redirects error when students by to access www.prifth.edu au/erparience to                             |             |
| <ul> <li>Course offerings</li> </ul>                              | complete the Course and Feaching Striveys.                                                                                                    |             |
| <ul> <li>Initialed surveys</li> <li>Question library</li> </ul>   | Digitel Solutions have reported this is a browser issue, usuely to a recent update. It does not affect all students.                                | lue         |
| <ul> <li>Surveys undersay</li> </ul>                              | To resolve this, advise students to try the following options:                                                                                      |             |
| * Reports                                                         | Go to your browser settings > clear browsing data > select                                                                                          |             |
| <ul> <li>Contact us</li> </ul>                                    | clear cookies, and set time range to All time.<br>• Open the link in an incegtils window.                                                           |             |
| <ul> <li>Application management</li> <li>Communication</li> </ul> | Use a different web browser, for example Safari or Firefox instaad of Chroma.                                                                       |             |
|                                                                   | Due to our remote working arrangements, our phone line is not<br>currently operational.                                                             |             |
|                                                                   | If you have any questions or require assistance, please <u>context up</u> by<br>and we will arrange a call back if required.                        | mai         |
|                                                                   | >>We value your FEEDBACKI                                                                                                    |             |
|                                                                   | <ul> <li>Students can take their surveys on their smart phone new too<br/>(visit <u>unwe onthin edu autospectence</u> from your phone)</li> </ul>   |             |
|                                                                   | we Visit us from the Onlith App too www.prilith.edu.eximabile                                                                                       |             |
|                                                                   | Students:                                                                                                    |             |
|                                                                   | <ul> <li>Click on "Take surveys" to respond to surveys</li> </ul>                                                                                   |             |
|                                                                   | <ul> <li>Each course survey you complete enters you in our cash prize d</li> <li>Use your experience to improve our courses and teaching</li> </ul> | aw          |
|                                                                   | Academic Staff:                                                                                                    |             |
|                                                                   | <ul> <li>Click on "Initiated surveys" to edit your surveys</li> </ul>                                                                               |             |
|                                                                   |                                                                                                    |             |

## Adding additional questions (SEC)

Under the 'Initiated surveys' tab, locate or search for your survey. Ensure all search filters except for course code are on 'any'. Click the edit icon.

|                                    | Initialise   | survey    | s ready | for editing and rev           | iew            |                              | ↓              |                   |          |                   |                                     |              |                                     |                                     |                      |             |              |       |
|------------------------------------|--------------|-----------|---------|-------------------------------|----------------|------------------------------|----------------|-------------------|----------|-------------------|-------------------------------------|--------------|-------------------------------------|-------------------------------------|----------------------|-------------|--------------|-------|
| xperience@griffith<br>Take surveys | Dele         | e 😑       | Req     | uest Review 😑                 | Approve -      | Release 🤣                    |                |                   |          |                   |                                     |              | C                                   | ancel 📀 Und                         | Cancel 😜             | Open        | /Close Da    | tes 🧧 |
| ast surveys                        |              |           |         |                               |                | $\sim$                       |                |                   |          |                   |                                     |              |                                     |                                     |                      |             |              |       |
| ly rewards                         | Term:<br>322 | - Trim    | ester 2 | 2022                          | -              | Course:                      | ) ~            | Group:<br>any     |          |                   | ~                                   |              |                                     |                                     |                      |             |              |       |
| ourse efferings                    | Eleme        | nt:       | Mol     | ):                            | <b>``</b>      | Samnus: BET                  | s with s-numbe | r: Status:        |          |                   |                                     |              |                                     |                                     |                      | C           | lisplay:     |       |
| itiated surveys 🔵 🥤                | any          |           | ✓ an    | у                             | •              | any 🗸                        |                | any               |          | ~                 |                                     |              |                                     |                                     |                      |             | 25 🗸         | Refre |
| uestion library                    |              |           |         |                               |                |                              |                |                   |          |                   |                                     |              |                                     |                                     |                      |             |              |       |
| irveys underway                    | Found        | 650 reco  | rds. Pa | ge 1 from 26.                 | -              |                              |                |                   |          |                   |                                     |              |                                     |                                     |                      |             |              |       |
| eports                             | Edit b       | tton lege | nd: 🍋   | Convenor, 🚢 Hea               | l of School, 🏜 | my SET, 4C Acad              | lemic          |                   |          |                   |                                     |              |                                     |                                     |                      |             |              |       |
| Contact us                         |              | 1         | Edit    | Course                        | MoD<br>⊕⊕      | Course<br>title              | Cam<br>⊕⊕      | Elm<br>₽₽         | SET<br># | Course resp<br>⊕⊕ | DIv End<br>순주                       | CIs<br>#     | Opens<br>쇼마                         | Closes                              | Term<br>44           | Con<br>⊕₽   | Sta<br>tus   | Info  |
|                                    |              |           | 1       | 100ENV V2                     | 14/14/         | Criffs                       | 01             | 500               |          | 53                | 18 Dec 22                           | 1            | 30-Nov-22                           | 21-Dec-22                           | 3225                 | 1           | 2            |       |
|                                    | 1            |           |         | 10000110                      | ****           | Gillin                       | UL             | ESU               |          |                   | 10-000-22                           |              |                                     | 2100022                             | 0110                 |             | 2            |       |
|                                    | 1            |           |         | 1008QCM                       | P              | Introdu                      | SB             | QCM               |          | 9                 | 20-Nov-22                           | 2            | 17-Oct-22                           | 02-Nov-22                           | 3225                 | 1           | 1            |       |
|                                    | 1            |           |         | 1008QCM<br>1009QCM            | P              | Introdu<br>Keyboar           | SB             | QCM<br>QCM        |          | 9                 | 20-Nov-22<br>20-Nov-22              | 2            | 17-Oct-22<br>17-Oct-22              | 02-Nov-22<br>02-Nov-22              | 3225<br>3225         | 1           | 1            |       |
|                                    |              |           |         | 1008QCM<br>1009QCM<br>1014MSC | P<br>P<br>MI   | Introdu<br>Keyboar<br>Cells, | SB<br>SB<br>GC | QCM<br>QCM<br>PAM |          | 9<br>19<br>164    | 20-Nov-22<br>20-Nov-22<br>18-Sep-22 | 2<br>2<br>10 | 17-Oct-22<br>17-Oct-22<br>29-Aug-22 | 02-Nov-22<br>02-Nov-22<br>12-Sep-22 | 3225<br>3225<br>3225 | 1<br>1<br>1 | 1<br>1<br>20 |       |

| Questions'.                                                                          | xt to 'SEC Survey                                                                                                    |                                  |                                               |                                           |
|--------------------------------------------------------------------------------------|----------------------------------------------------------------------------------------------------|----------------------------------|-----------------------------------------------|-------------------------------------------|
|                                                                                      |                                                                                                    | Term: 3221, Trimester 1 2022     | Campus: GC OU:                                | Year: 202<br>Instr. mode: P - IN PERSON   |
|                                                                                      |                                                                                                    | Settings:                        |                                               |                                           |
|                                                                                      |                                                                                                    | Classes: 3 Students:             | 21 Init te                                    | mplates: COR-7 + OU-0                     |
|                                                                                      |                                                                                                    | Open date 30-05-2                | 022                                           | Close date 15-06-2022                     |
| Select 'Add 5 points                                                                 | question'.                                                                                                    | Extra SEC question limit         | 3 🗸 🗆 open                                    | questions allowed (needs form reloading)  |
|                                                                                      | 4                                                                                                    | Extra SET (all) question limit   | 3 🗸 🗌 open                                    | questions allowed (needs form reloading)  |
|                                                                                      |                                                                                                    | Extra SET (class) question limit | 3 🗸 🗌 open                                    | questions allowed personal questions allo |
| SEC Survey Questions                                                                 |                                                                                                    | RIB calculation                  | from:<br>past                                 | to:<br>survey close date                  |
| 5 points questions<br>This course was well-organised.                                | SD D N A SA                                                                                                    | includes surveys:                | O particular date                             | O particular date                         |
| The assessment was clear and fair.                                                   |                                                                                                    | Convenors:                       |                                               |                                           |
| I received helpful feedback on my assessme                                           | ent work.                                                                                                    |                                  |                                               | ADD CONVENOR                              |
| This course engaged me in learning.                                                  |                                                                                                    |                                  |                                               |                                           |
| The teaching (lecturers, tutors, online etc) or<br>effective in helping me to learn. | a this course was                                                                                                    | SETs added to this SEC:          |                                               | ADD SET                                   |
| Overall I am satisfied with the quality of this                                      | course.                                                                                                    |                                  |                                               |                                           |
|                                                                                      | ADD 5 POINTS QUESTION G                                                                                                    | Set Survey Questions             | no included in -                              | I SETo                                    |
| Om on an and an a                                                                    | 3                                                                                                    | SET Common Question              | ns - included in al                           | I SE IS                                   |
| What did you find particularly good about thi                                        | s course? Delete                                                                                                    |                                  |                                               |                                           |
|                                                                                      |                                                                                                    |                                  |                                               |                                           |
|                                                                                      | 4                                                                                                    |                                  |                                               |                                           |
| SET Common Questions - Included                                                      |                                                                                                    |                                  |                                               |                                           |
|                                                                                      |                                                                                                    |                                  |                                               |                                           |
|                                                                                      |                                                                                                    |                                  |                                               |                                           |
| Search for question                                                                  | s usina:                                                                                                    |                                  |                                               |                                           |
| (a) The questi                                                                       | on ID (if known).                                                                                                    |                                  |                                               |                                           |
| (b) Key words                                                                        | or                                                                                                    |                                  |                                               |                                           |
| (c) Select a gr                                                                      | roup to filter questions                                                                                                    |                                  |                                               |                                           |
| Click refresh Once                                                                   | vou have chosen a                                                                                                    |                                  |                                               |                                           |
| question, click on th                                                                | e green plus icon to add                                                                                                    |                                  |                                               |                                           |
| the question (you ca                                                                 | an note the question ID                                                                                                    |                                  |                                               |                                           |
| number if you want                                                                   | to add it again in future                                                                                                    |                                  |                                               |                                           |
|                                                                                      |                                                                                                    |                                  |                                               |                                           |
| SECs).                                                                               |                                                                                                    |                                  |                                               |                                           |
| SECs).                                                                               | · · · · · · · · · · · · · · · · · · ·                                                                                                    |                                  |                                               |                                           |
| SECs).                                                                               | Kind: Tuno:                                                                                                    |                                  |                                               |                                           |
| SECs).                                                                               | Kind: Type: Group: (c)                                                                                                    | ~                                |                                               | -                                         |
| SECs).                                                                               | Kind: Type: Group: (c)                                                                                                    | <b>v</b>                         | Display:                                      |                                           |
| SECs).                                                                               | Kind: Type: Group: (c)<br>SEC 5 pt any (c)<br>(b)                                                                                                    | <b>`</b>                         | Display<br>10                                 | Refresh                                   |
| SECs).                                                                               | Kind: Type:<br>SEC 5 pt (any (c)<br>Question text:<br>(b)                                                                                                    | <b>v</b>                         | Display<br>10                                 | Refresh                                   |
| SECs).                                                                               | Kind: Type: Group:<br>SEC 5 pt any (c)<br>r. Question text:<br>(b)<br>1 records. Page 1 from 18.                                                                        | ~                                | Display:                                      | Refresh                                   |
| SECs).                                                                               | Kind: Type: Group:<br>SEC 5 pt any (c)<br>ar: Question text:<br>1 records. Page 1 from 18.<br>testion                                                                   |                                  | Display<br>10<br>ype Kind Sco                 | Refresh                                   |
| SECs).                                                                               | Kind: Type: Group: (c)<br>SEC 5 pt any (c)<br>r: (b)<br>1 records. Page 1 from 18.<br>lestion<br>asses in this course regularly involved me working with o<br>signments | ther students on projects and    | Display<br>10<br>ype Kind Scor<br>5 SEC globa | Refresh<br>be Add                         |
| SECs).                                                                               | Kind: Type: Group: (c)<br>5 pt (any (c)<br>1 records. Page 1 from 18.<br>estion<br>asses in this course regularly involved me working with o<br>signments               | ther students on projects and    | Display<br>10<br>ype Kind Scop<br>5 SEC globa | Refresh                                   |

762 Classes in this course regularly required me to be actively engaged (e.g. problem-solving, discussing/debating)

790 Classes in this course regularly required me to be actively engaged (e.g., problem-solving, discussing/debating).

140 Group work was well organised.

768 I am really interested in the content of this course

802 I am really interested in the content of this course.

775 I did not put as much effort as I should have into this course

809 I did not put as much effort as I should have into this course.

0

0

 $\bigcirc$ 

0

0

 $\bigcirc$ 

-

SEC global

SEC global

SEC global

SEC global

SEC global

SEC global

SEC global

5

5

5

5

5

5

5

Once you have added a question, it will appear under the SEC questions.

6

If you have added the wrong question or change your mind, you can delete it. You can add up to 3 additional 5-point questions to your SEC.

| 5 points questions                                                                                                    | SD         | D          | N          | A          | SA .       |     |        |
|----------------------------------------------------------------------------------------------------|------------|------------|------------|------------|------------|-----|--------|
| 1 This course was well-organised.                                                                                                    | 0          | 0          | 0          | $\bigcirc$ | 0          | 2   | Del    |
| 2 The assessment was clear and fair.                                                                                                    | 0          | 0          | 0          | 0          | 0          | 3   | Del    |
| 3 I received helpful feedback on my assessment work.                                                                                                    | 0          | 0          | $\bigcirc$ | 0          | 0          | 4   | Del    |
| 4 This course engaged me in learning.                                                                                                    | 0          | 0          | $\bigcirc$ | 0          | 0          | 5   | Del    |
| 5 The teaching (lecturers, tutors, online etc) on this course was effective in helping me to learn.                                                                                                    | 0          | 0          | 0          | 0          | $\bigcirc$ | 6   | Del    |
| 6 Overall I am satisfied with the quality of this course.                                                                                                    | $\bigcirc$ | $\bigcirc$ | $\bigcirc$ | 0          | 0          | 7   | Del    |
| <ul> <li>Ilearned from collaborating with other students on<br/>assessment tasks (such as debate, discussion or review of<br/>draft papers).</li> </ul>                                                                                                    | 0          | 0          | $\bigcirc$ | $\bigcirc$ | 0          | 116 | Delete |
|                                                                                                    |            |            |            |            |            |     |        |
| n you have added your questions, press save,<br>a reason for saving and <b>press save again</b> .                                                                                                    |            |            |            |            |            |     |        |
| a reason for saving and <b>press save again</b> .<br>Close Save Save of the saving and press save again.<br>Close Save Save of the saving of the saving again of the saving again of the saving again of the saving of the saving again of the saving of the saving of t | GAIN:      |            |            |            |            |     |        |

| Settings: |            |              |                              |           |  |  |  |  |  |  |
|-----------|------------|--------------|------------------------------|-----------|--|--|--|--|--|--|
|           | Classes: 3 | Students: 21 | Init templates: COR-7 + OU-0 |           |  |  |  |  |  |  |
|           | Open dat   | e 30-05-2022 | Close date 1                 | 5-06-2022 |  |  |  |  |  |  |